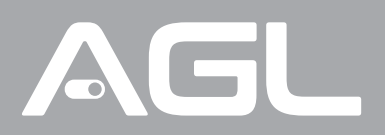

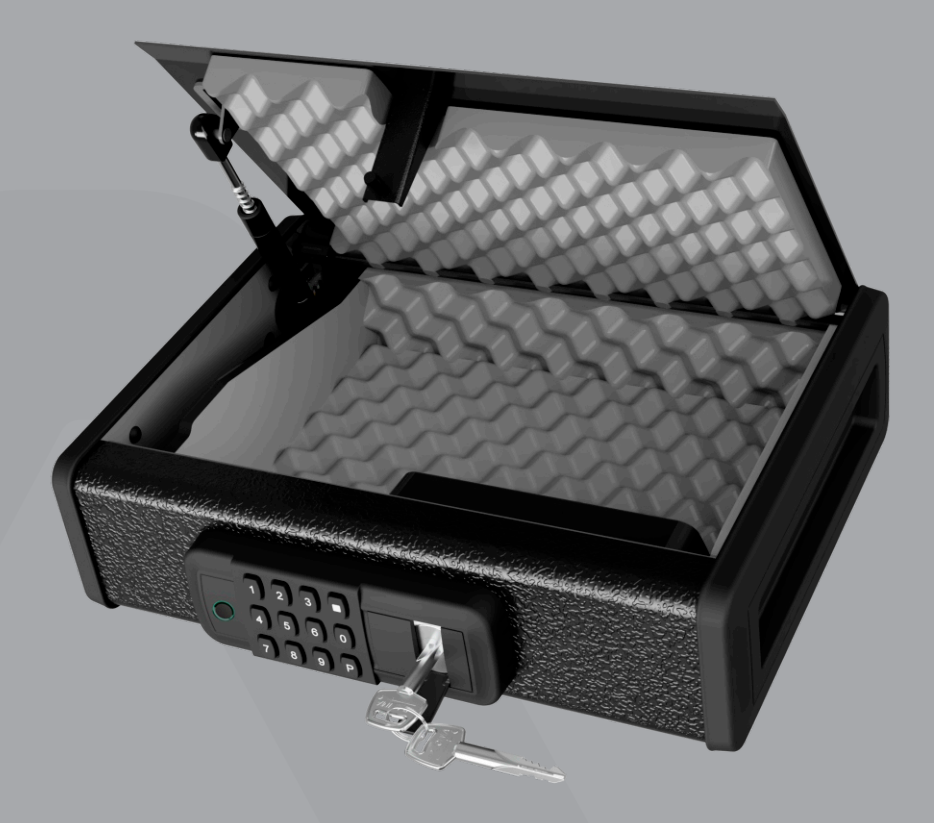

# SAFEBOX Cofre Portátil

Manual de Instruções Rev. 1

### Sumário

| 1. Especificações<br>1.1 Indicações de 'BIP'                                          | 02<br>02       |
|---------------------------------------------------------------------------------------|----------------|
| 2. Conteúdo da Embalagem                                                              | 02             |
| 3. Identificações                                                                     | 03             |
| 4. Preparação para a utilização                                                       | 04             |
| 5. Cadastro de senha numérica                                                         | 04             |
| 6. Cadastro de Biometria                                                              | 05             |
| 7. Modo Silencioso<br>7.1 Aplicar o modo silencioso<br>7.2 Remover do modo silencioso | 05<br>05<br>05 |
| 8. Apagar Senhas/Biometrias                                                           | 06             |
| 9. Reset da SafeBox                                                                   | 06             |
| 10. Certificado de Garantia                                                           | 08             |
|                                                                                       |                |

#### Especificações

| Alimentação                               | 6v DC<br>4 Pilhas alcalinas AA 1.5V              |  |
|-------------------------------------------|--------------------------------------------------|--|
| Temperatura operacional                   | -10°C a 55°C                                     |  |
| Umidade do ar                             | 0 a 95%                                          |  |
| Opções de abertura                        | Senha numérica, Chave Tetra<br>e Biometria       |  |
| Autonomia das pilhas                      | 1 ano (para até 10 aberturas diárias)            |  |
| Capacidade de armazenamento               | 15 Senhas numéricas e<br>15 Biometrias           |  |
| Material<br>Dimensões<br>Peso bruto médio | Liga de Aço/ABS<br>365 x 285 x 100 (mm)<br>5,3Kg |  |

#### INDICAÇÕES DE 'BIP'

| 1 Bipe  | Ação realizada |
|---------|----------------|
| 2 Bipes | Senha correta  |
| 3 Bipes | Erro           |

# Conteúdo da embalagem

| Quant.                    | Item                      |  |  |  |
|---------------------------|---------------------------|--|--|--|
| 01                        | SafeBox                   |  |  |  |
| 04                        | Pilhas AA                 |  |  |  |
| 02 Chaves mecânicas Tetra |                           |  |  |  |
| 01                        | Manual do usuário SafeBox |  |  |  |

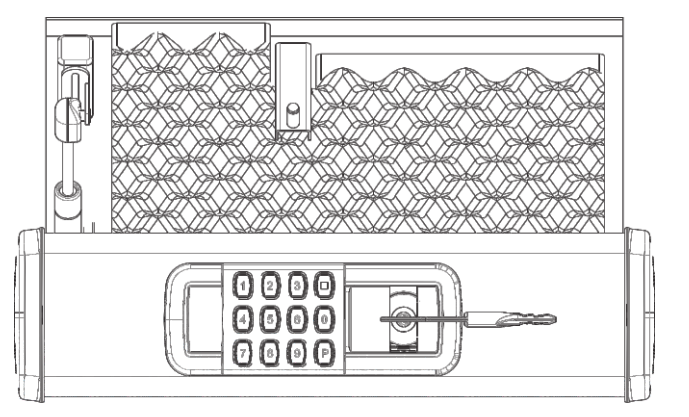

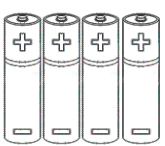

#### Identificações

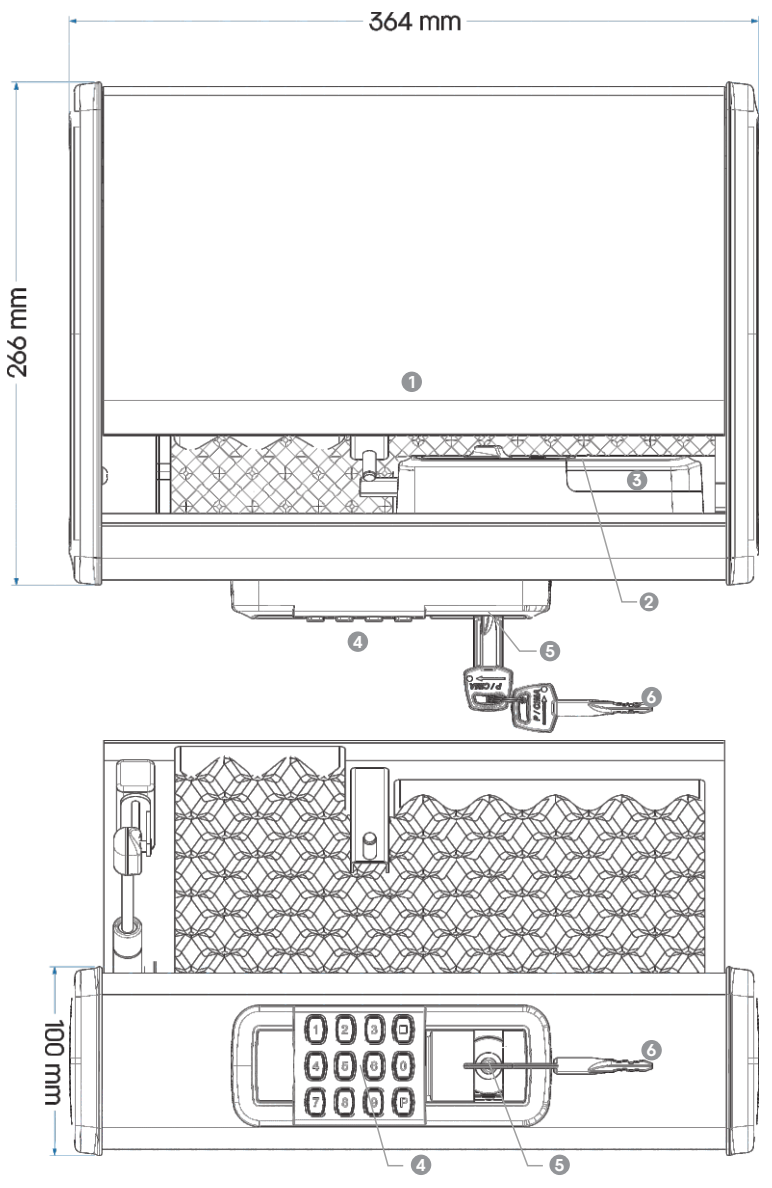

- 1 Tampa de Abertura (Após a liberação, pressione para abrir)
- 2 Botão de Cadastro/Reset
- S Compartimento de pilhas (4 pilhas alcalinas AA 1.5V)
- 4 Teclado de digitação
- G Cilindro para chave mecânica
- 6 Chave mecânica Tetra

#### Preparação para a utilização

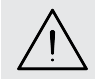

ATENÇÃO: Na primeira utilização a SafeBox somente poderá ser aberta utilizando-se da chave mecânica.

ľ

1. Abra a SafeBox com a chave mecânica, para ter acesso ao cilindro da chave basta abrir a tampa de acabamento que se encontra na parte inferior do teclado.

2. Retire a espuma inferior, e então retire a tampa do compartimento de pilhas, deslizando-a para a direita da SafeBox..

3. Insira as 4 pilhas AA no compartimento de pilhas.

**Obs.:** Não utilize baterias recarregáveis ou quaisquer outros tipos que não sejam alcalinas. Não combine pilhas antigas e novas, e nem misture as alcalinas com as normais.

 Cadastre sua senha ou registre sua impressão digital seguindo as instruções do tópico de cadastro de senha ou digital.

ler outros antigas e too digital senha ou

5. Certifique-se de que a chave mecânica não esteja dentro do cofre e então feche-o.

 A partir deste momento, você poderá abrir o cofre utilizando a senha ou a impressão digital cadastradas.

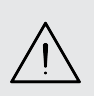

ATENÇÃO: Guarde a chave mecânica tetra em um lugar seguro, pois ela será necessária em caso de esquecimento da senha, problemas com a impressão digital ou caso as pilhas acabem.

ATENÇÃO! NUNCA GUARDE AS CHAVES MECÂNICAS DENTRO DO COFRE!

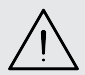

A AGL recomenda que você guarde sua SafeBox em um local acessível, como um armário, escritório, porão, quarto ou outro local de sua escolha, mas fora de vista de pessoas indesejadas. A localização da SafeBox não influencia na sua eficácia em proteger seus itens valiosos.

#### Cadastro de senha numérica

Após a alimentação do controle de acesso da SafeBox, podemos começar as configurações para abertura. A SafeBox armazena até 15 senhas numéricas de 6 dígitos. Para cadastrar uma nova senha, siga os passos descritos abaixo:

1. Mantenha a SafeBox aberta durante o processo para ter acesso ao painel interno.

2. Pressione e solte o botão de cadastro/reset para habilitar um novo e cadastro. O controle de acesso do cofre emitirá um 'bip' sinalizando que está pronto para receber a nova senha.

- Digite a senha com 6 dígitos (não é necessário confirmar ao final da digitação). A SafeBox reconhece o dígito emitindo um 'bip'.
- 4. Pronto! A senha está cadastrada.

5. Para abrir através da senha cadastrada, basta digitar a senha com a maleta fechada (apenas os 6 dígitos, não é necessário pressionar o botão de confirmação).

> **DICA:** após realizar a abertura, pressione e solte levemente a tampa de abertura da SafeBox a fim de liberar a pressão do amortecedor da mesma.

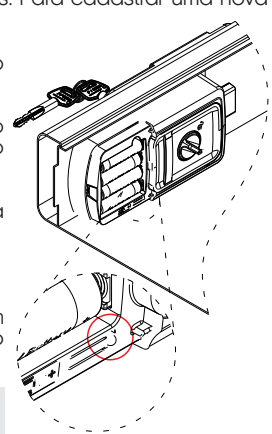

#### Cadastro de Biometria

Após a alimentação do controle de acesso da SafeBox, podemos começar as configurações para abertura. A SafeBox armazena até 15 biometrias. Para cadastrar uma nova biometria, siga os passos descritos abaixo:

1. Mantenha a SafeBox aberta durante o processo para ter acesso ao painel interno.

2. Pressione e solte o botão de cadastro/reset para habilitar um novo cadastro. O controle de acesso do cofre emitirá um 'bip' sinalizando que está pronto para receber a nova biometria.

- Posicione o dedo no leitor biométrico no painel touch externo sem se mover até o leitor reconhecer o desenho da biometria.
  A SafeBox indica que reconheceu a biometria acendendo o teclado e emitindo um único 'bip'.
- 4. Pronto! A biometria está cadastrada.

DICA: após realizar a abertura, pressione e solte levemente a tampa de abertura da SafeBox a fim de liberar a pressão do amortecedor da mesma.

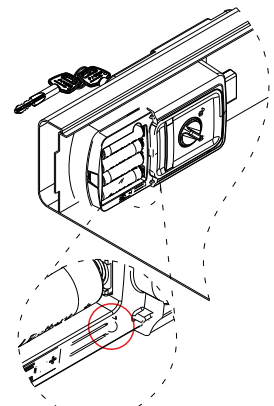

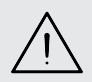

ATENÇÃO: para acionar a SafeBox por biometria, coloque o dedo no leitor na mesma posição que foi usado no cadastrado e aguarde até o leitor reconhecer a biometria. Se o tempo do toque no leitor for muito curto, a SafeBox emitirá três 'bips' indicando que a leitura falhou ou a biometria não foi reconhecida. Para leituras corretas serão emitidos dois 'bips'.

#### Modo silencioso

Aplicar o modo silencioso

O 'Modo Silencioso' inibe temporariamente a emissão de sons quando se usa o teclado ou a biometria. Esta função é usada quando desejar não ser perturbado pelos 'bips'. Mesmo em modo silencioso, o teclado fica iluminado quando é acionado para facilitar a digitação e para mostrar que está em operação. Para entrar no modo silencioso, execute os passos abaixo:

1. Abra a SafeBox através da senha ou biometria e observe se está emitindo 'bips'. Caso não ouça os 'bips', a SafeBox já se encontra no modo silencioso e não é necessário nenhuma ação.

2. Remova a tampa do compartimento das pilhas para acessar o botão cadastro/reset.

- 3. Pressione e mantenha o botão cadastro/reset pressionado por 5 segundos. Ao ouvir um 'bip', solte o botão.
- 4. Pronto! A SafeBox está no modo silencioso. Para certificar que entrou no modo silencioso, faça um acionamento via teclado ou biometria. O teclado deve ficar iluminado e não emitir nenhum som.

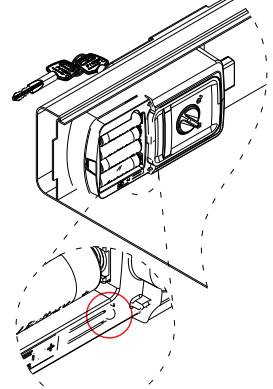

Remover do modo silencioso

Para sair do modo silencioso, basta repetir o processo anterior. Pressione e mantenha pressionado o botão cadastro/reset por 5 segundos e ouça o bip de confirmação. A SafeBox voltará ao padrão e estará emitindo bips.

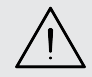

ATENÇÃO: O processo para entrar e sair do Modo Silencioso é o mesmo. Por isso é importante verificar se a SafeBox está ou não emitindo sons antes de colocá-la no modo silencioso.

#### Apagar Senhas/Biometrias

Para apagar uma senha ou uma digital cadastrada na sua SafeBox, saiba que a única maneira de realizar esse procedimento é através do reset completo. É importante destacar que esse processo é irreversível, ou seja, todas as informações armazenadas na SafeBox serão apagadas, incluindo as senhas e biometrias.

Para realizar o reset da SafeBox, siga os passos descritos no tópico "Reset da SafeBox". É importante que você leia atentamente todas as instruções antes de começar o processo de reset, para garantir que tudo será realizado corretamente.

Após o reset, você precisará cadastrar as novas senhas ou biometrias desejadas para ter acesso à sua SafeBox. É recomendável que você escolha senhas fortes e únicas para garantir a segurança do seu conteúdo.

DICA: Lembre-se de que o reset da SafeBox é uma operação irreversível, então pense com cuidado antes de decidir apagar as suas informações de acesso. Se você tiver dúvidas sobre o processo, entre em contato com o suporte técnico para obter mais informações.

#### Reset da SafeBox

É possível fazer um reset na SafeBox. Quando o reset é efetivado, todos os dados cadastrados são apagados e retornam ao padrão de fábrica. Para resetar sua SafeBox siga os passos abaixo:

1. Pressione e mantenha pressionado o botão cadastro/reset por 10 segundos.

**Obs.:** Observe que a SafeBox emite um 'bip' curto aos cinco segundos (modo silencioso) e um 'bip' longo após os 10 segundos. Até o 'bip' curto a SafeBox está no modo cadastro (antes de 5 segundos) ou no modo silencioso (entre 5 e 10 segundos).

2. O reset é efetivado após o 'bip' longo (10 segundos).

3. Após o ouvir o 'bip' longo, remova pelo menos uma das pilhas da SafeBox para cortar a sua alimentação. Esse procedimento é necessário para reiniciar o controlador da SafeBox fazendo ela reconhecer que foi submetida ao reset de fábrica.

4. Recoloque a pilha. Aguarde alguns segundos até a SafeBox processar o reset de fábrica.

5. Pronto! O reset de fábrica foi realizado e a SafeBox está pronta para o uso.

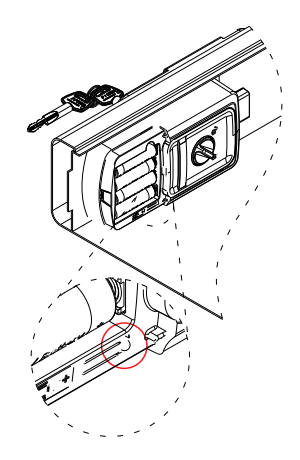

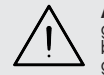

ATENÇÃO: Sempre que for necessário resetar a SafeBox, lembre-se que os dados gravados nela serão apagados. Não é possível recuperar nenhuma senha ou biometria. Antes de realizar o reset para o modo fábrica, certifique-se que os dados gravados na SafeBox poderão ser descartados.

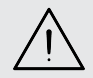

CUIDADO: Quando você resetar sua SafeBox, a única forma de acessá-la será com a chave mecânica até que você cadastre uma nova senha ou biometria. Certifique-se de que as chaves estão fora do cofre antes de fechá-lo!

#### NÃO GUARDE AS CHAVES MECÂNICAS DENTRO DO COFRE!

#### Certificado de Garantia

Firma-se por meio deste instrumento, a garantia contratual prevista no art. 50 do Código de Defesa do Consumidor. Reger-se-á a presente garantia pelos termos e condições abaixo expostas.

Para usufruir desta garantia, o consumidor deverá, obrigatoriamente, utilizar-se de uma das Assistências Técnicas Credenciadas AGL, especificamente aquelas que constam na relação que se encontra no site **www.aglbrasil.com** ou utilizar-se dos serviços da própria fábrica. Esta garantia é válida apenas no território brasileiro. O transporte de ida e volta do produto até a Assistência Técnica Autorizada ou fábrica, é de total responsabilidade do consumidor. No caso do consumidor solicitar à assistência técnica autorizada o atendimento domiciliar, deverá custear o deslocamento do técnico, não sendo as taxas referentes à visita cobertas por esta garantia.

#### I. Condições Gerais da Garantia

A presente garantia é concedida aos produtos fabricados ou comercializados pela AGL e tem vigência pelo período de 12 meses, já incluso neste o prazo da garantia legal. O período de garantia é contado a partir da data de emissão da nota fiscal de venda ao consumidor. No período de garantia a mão de obra necessária e a troca de peças, partes e componentes é gratuita, desde que fique comprovado defeito de matéria-prima ou de fabricação. A constatação do defeito de matéria prima ou fabricação só é válida para os fins desde certificado de garantia quando verificados por Assistências Técnicas Credenciadas AGL.

#### II- Causam a exclusão imediata da Garantia

1. A não comprovação da data de compra, através de nota fiscal e do certificado de garantia preenchido.

2. Mau uso do produto.

3. O desgaste natural do produto.

4. Se o produto tiver sofrido qualquer tipo de influência de natureza química, eletromagnética, elétrica ou de animais (insetos, etc...).

5. O não cumprimento das orientações do manual do produto, ou de qualquer orientação contida no produto.

6. A violação, conserto, ajuste, instalação, reinstalação, modificação ou intervenção de qualquer natureza realizada no produto por pessoa não autorizada pela AGL.

7. A ligação do produto em rede elétrica não compatível com o produto, ou que possua grandes oscilações.

8. Se os danos ao produto forem oriundos de acidentes, sinistros, agentes da natureza (raios, inundações, desabamentos, etc...)

9. A constatação de que o problema no produto não é oriundo de defeitos relativos à matéria prima utilizada pela fábrica ou de defeitos no processo de fabricação.

|--|

| NOME:                       |   |   |                | _ CPF:          |
|-----------------------------|---|---|----------------|-----------------|
| DATA DA COMPRA:             | / | / | NOTA FISCAL:   |                 |
| CÓD DO PRODUTO:             |   |   |                | N° DE SÉRIE:    |
|                             |   |   | RESPONSÁVEL PE | 'LA INSTALAÇÃO: |
| EMPRESA/PROFISSIONAL:       |   |   |                | CPF/CNPJ:       |
| DATA DA COMPRA:             | / | / | NOTA FISCAL:   |                 |
| CÓD DO PRODUTO <sup>.</sup> |   |   |                | N° DE SÉRIE:    |

# Tecnologia para descomplicar a vida.

Rua Ferroviário Anísio Viriato, 330 São Judas Tadeu Divinópolis/MG - CEP 35.501-256 Tel: (11) 4293-0939 - CNPJ: 21.725.948/0001-84 sac@aglbrasil.com

www.aglbrasil.com